# ASSESSED DUES MODULE

USER MANUAL VERSION 1.0.1

## **PREFACE**

The objective of this module is to quantify the dealer's actual tax liability. The assessment process comes to action during any of the following –

- 1. Those dealers having adverse Vat-audit reports (internal Audit)
- 2. Defaulter Dealer, i.e. when a registered dealer has failed to file his return by the prescribed date.
- 3. Tax payable not full.
- 4. No C-form produced, i.e. Verification of Interstate Transaction).
- 6. When the assessing authority is not satisfied with the data provided in the return.
- 7. The data is filed is incorrect and incomplete in the Return Document.
- 8. When the assessing authority is not satisfied that the dealer has properly accounted for his sales or purchases in his books of accounts.

9. The dealer although having liability to pay tax has not obtained registration. The Charge Officer sends Form 26(Vat Act) to get him registered.

- 10. Provision are also there for deemed assessment on fulfillment of certain conditions.
- 11. Unregistered Dealers are also taken for assessment under certain conditions.

#### TABLE OF CONTENTS

| Description                          | Page No. |
|--------------------------------------|----------|
| Purpose                              | 4        |
| Definition, Acronyms & Abbreviations | 4        |
| Steps for Availing Assessed Dues     | 5-13     |
| Generation of Acknowledgment         | 14       |

## Purpose:

This User Manual explains the steps for generating dematerialized CST Forms after e-Filing of CST Returns at the Directorate's website.

## **Definition, Acronyms & Abbreviations:**

| Acronym | Description                              |
|---------|------------------------------------------|
| DCT     | Directorate of Commercial Taxes          |
| ICT     | Information and Communication Technology |
| VAT     | Value Added Tax                          |
| CST     | Central Sales Tax                        |
| TIN     | Taxpayer's Identification Number         |
| PC      | Personal Computer                        |
| PAN     | Permanent Account Number                 |

#### **Steps for availing Assessed Dues module**

#### **Visit Website**

Visit the Directorate's website: www.wbcomtax.gov.in. Below is the front page of the portal.

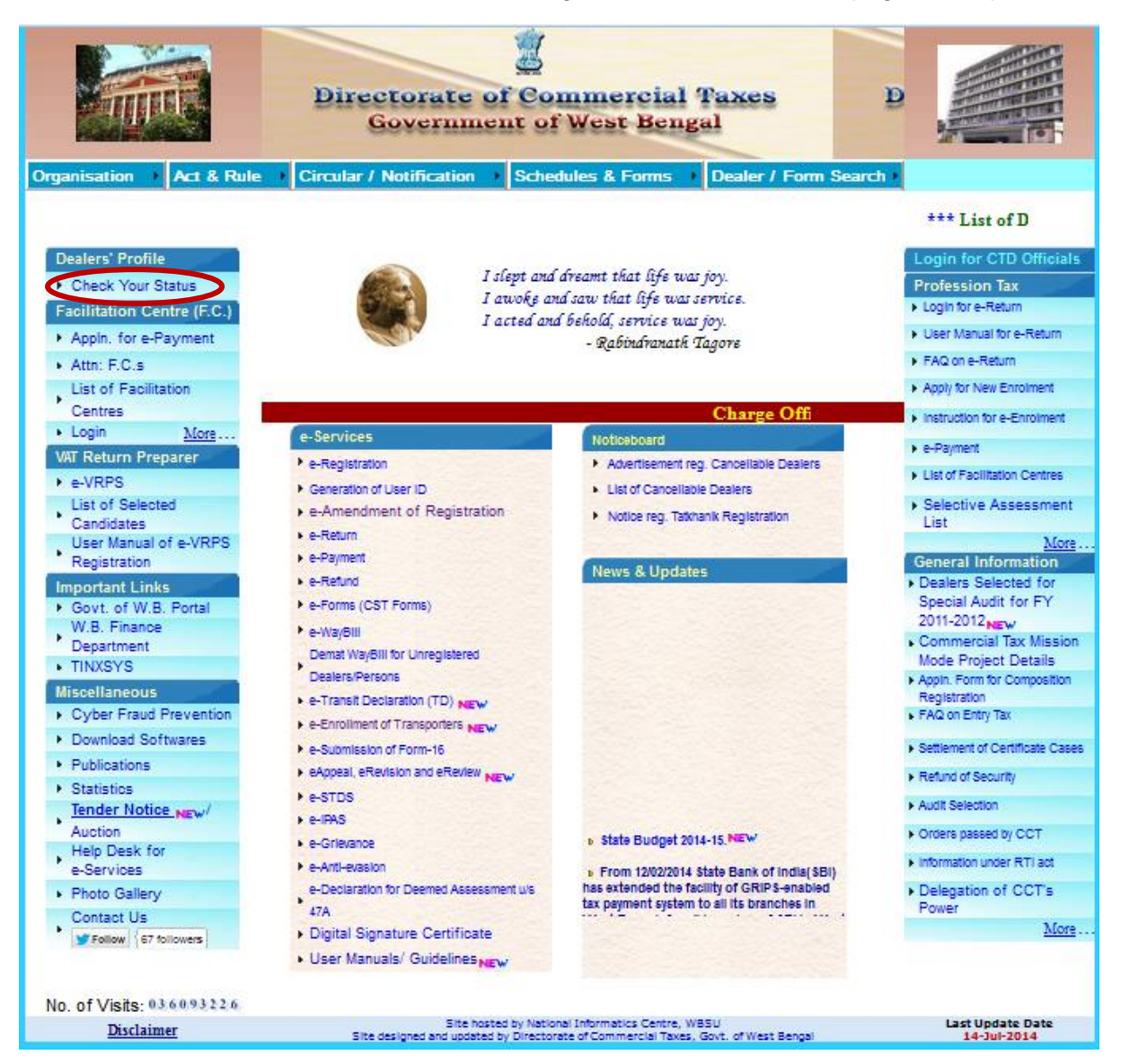

You may now click '*Check Your Status'*. The following screen will be displayed on clicking this link.

The following figure 1.0.0 shows the first page of the Online Application where you will get this Login Page:

## 1). Login Page:

At first you will get a login page where you have to provide your login ID and password. If the provided user ID and passwordare correct you will be forwarded to the next page along with your Details like your **TIN NO,CST RC NO, PAN NO** etc.

| Directorate of Commercial Taxes                                                                                                    | Department of Finance, Govt. of WB                          |
|----------------------------------------------------------------------------------------------------|-------------------------------------------------------------|
| Instruction for viewing Dealer's Profile :         1. Enter User id and Password and Click the "Submit" button .         2. Dealer's Profile will be shown for current financial year such as :         a) Electronic VAT Return         b) Electronic CST Return         c) Electronic CST Declaration Forms Issued (including dematerialized for d) e-Waybill Issued (including dematerialized forms)         e) e-Payment Made         f) Application Status for CST DF and e-Waybills | User ID*<br>Password*<br>Submit Cancel<br>e-Gov version 3.0 |
| <ul><li>g) bernand notice</li><li>3. After viewing the profile Logout.</li><li>Site design</li></ul>                                                                                                    | ed, hosted and maintained by National Informatics Centre    |

## Figure 1.0.0

## 2). Assess Dues Page:

After successful Login you will move to the Assessed Dues page where you will get your basic information like Dealer's TIN no,Trade name, Address,Email id,PAN no etc . along with the following options shown in the figure 2.0.0.

And from the given options you have to click Assessed Dues Me Link.

| ection                                                                                                    |                                                                                                   |
|----------------------------------------------------------------------------------------------------|---------------------------------------------------------------------------------------------------|
|                                                                                                    |                                                                                                   |
| Dealer's TIN (VAT RC No.) :                                                                                                    | 19433476089                                                                                       |
| Dealer's C8TRC No.                                                                                                    | 19422476283                                                                                       |
| Dealer's STRC No.                                                                                                    |                                                                                                   |
| Trade Name:                                                                                                    | MCC ENTERTAINMENT                                                                                 |
| Address of the <u>Principal</u> Place of<br>Business :                                                                                                    | SHOP NO, 26 ( <u>BA SEWENT</u> ), S, CAMAC ST,<br>KOLKATA Pin code :700017<br>State : WEST BENGAL |
| Email Id :                                                                                                    | moo@moo.oo.in                                                                                     |
| PAN No.                                                                                                    | AADPC8668G                                                                                        |
| Nobile No.                                                                                                    |                                                                                                   |
|                                                                                                    | Update Email and Mobile No                                                                        |
|                                                                                                    | Update Email and Mobile No                                                                        |
| Download Registration Certificate                                                                                                    | Update Email and Mobile No                                                                        |
| Download Registration Certificate<br>Electronic Return Submitted                                                                                                    | Update Email and Mobile No                                                                        |
| Download Registration Certificate<br>Electronic Return Submitted<br>Forms Issued From Central Issue S                                                                                                    | Update Email and Mobile No     Menu ection                                                        |
| Download Registration Certificate<br>Electronic Return Submitted<br>Forms Issued From Central Issue S<br>Dematerialized Waybills Issued                                                                                     | ESSed36498      Update Email and Mobile No      Menu      ection                                  |
| Download Registration Certificate<br>Electronic Return Submitted<br>Forms Issued From Central Issue S<br>Dematerialized Waybills Issued<br>e-Payment Made                                                                   | ESSed36468      Update Email and Mobile No      Menu  ection                                      |
| Download Registration Certificate<br>Electronic Return Submitted<br>Forms Issued From Central Issue S<br>Dematerialized Waybills Issued<br>e-Payment Made<br>Know Your Application Status<br>Demand Notice                  | ESSes36498      Update Email and Mobile No      Menu      ection                                  |
| Download Registration Certificate<br>Electronic Return Submitted<br>Forms issued From Central Issue S<br>Dematerialized Waybills Issued<br>e-Payment Made<br>Know Your Application Status<br>Demand Notice<br>Assessed Dues |                                                                                                   |

## **Figure 2.0.0**

you will get a new page as Entry of information of assessed dues for a particular assessment period. There is an option for choosing Assessment period. You have to select an assessment period. If data are not available on this period, you will get message **NO ASSESSMENT FORM ISSUED or DEALER NOT SELECTED FOR THIS E-SERVICE**. If data are available for this period you will get the details in the **Assessment Dues Form (Under VAT Act) and Assessment Dues Form (Under CST Act)** section. Here you will get your RC No. , Assessment Case No., Trade Name, Assessment By, Status of the Dealer and Demand Amount. Go through the **figure 3.0.0.** and you will understand better.

| Directorat      | e of Commer                                    | cial Taxe                            | s (2)                                                         | Department                         | of Finance, G | Sovt. of WB                          |
|-----------------|------------------------------------------------|--------------------------------------|---------------------------------------------------------------|------------------------------------|---------------|--------------------------------------|
| lack To Profile | Ent                                            | ry of <u>inform</u><br>sessment Peri | ation of assessed dues<br>assessment period<br>od : 2009-2010 | s for a particule<br>Change Year 👻 |               | LogOu                                |
| New Kinet Dues  | Form (Under VAT Act                            | ):                                   |                                                               |                                    |               |                                      |
| RC No           | Trade Name                                     | Status                               | Assessment Case No                                            | Assessment By                      | Demand Amount | Click here to<br>process the<br>case |
| 19433475089     | MCC<br>ENTERTAINMENT                           | NORMAL                               | 2009-2010/43/03/V/131                                         | CHARGE                             | 3189844.0     | Process                              |
| Assessment Dues | Form (Under CST Ac<br>FORM <u>ISSUED</u> or DE | t) :<br>ALER NOT <u>SE</u>           | LECTED FOR THIS E-SEP                                         | RVICE                              | -             | _                                    |

## Figure 3.0.0

After that, you have to process the case that is shown in the table by clicking the **Process** button. You will get detail information about your Assessment dues of that Particular period along with your Assessment/Audit Case No., Demand Amount, Amount Paid and Outstanding amount. Initially your amount Paid will be 0.00 as shown in Figure 4.0.0.

| Directora                                       | te of Commer                                                   | cial Taxes                        | ()<br>The second second se | Department                 | of Finance, ( | Govt. of WB                       |
|-------------------------------------------------|----------------------------------------------------------------|-----------------------------------|----------------------------------------------------------------------------------------------------|----------------------------|---------------|-----------------------------------|
| Back To Profile                                 | Entry                                                          | of <u>information</u> of <u>a</u> | ssessed dues for a partic                                                                                                    | uler assessment <u>per</u> | ind           | LogOut                            |
|                                                 |                                                                | Assessment Perio                  | -Cha                                                                                                    | nge Year 🔸                 |               |                                   |
| inclusion Dues For                              | m (Under Wil Act) :                                            |                                   |                                                                                                    |                            |               |                                   |
| RC No                                           | Trade Name                                                     | Status                            | Assessment Case No                                                                                                    | Assessment By              | Demand Amount | Click here to<br>process the case |
| 19433475089                                     | MCC ENTERTAINMENT                                              | NORMAL                            | 2009-2010/43/03/1/131                                                                                                    | CHARGE                     | 3189844.0     | Process                           |
| Assessment Dues For<br>NO <u>ASSESSMENT</u> FOR | m (Under CST Act) :<br>RM <u>ISSUED</u> or DEALER NOT <u>S</u> | ELECTED FOR THIS E                | <u>-SERVICE</u>                                                                                                    | _                          |               |                                   |
|                                                 | Asse                                                           | ssment/Audit Case No              | 2009-2010/43                                                                                                    | V03/V/131                  | 130           |                                   |
|                                                 | Demar                                                          | d Amount (*)                      | 3189                                                                                                    | 844.0                      |               |                                   |
|                                                 | Amount                                                         | Paid in Rs (₹).                   |                                                                                                    | 0.00                       |               |                                   |
|                                                 | Outstan                                                        | ding in Rs (₹).                   | 3189                                                                                                    | 844.0                      |               |                                   |

## Figure 4.0.0

Next you will find payment details. Here you have to add your details of payment like Challan No, Challan Date, Bank Name, Branch Name, Amount, Remarks. If you do not find your branch name in the branch name List section you have to select other option and mention the branch name in the Remarks section. Then add the details. You can also delete or modify the details for any mistakes encountered. You can add the details again after modification. If the challan date is greater than the current date then an alert message will be shown .If Challan date is less than your Demand Initiation date then also you will get an alert message.

|                                    | Asse                  | issment/Audit Case No:    | 2008-2009/43/03/V/2 | 3       |                     |        |        |
|------------------------------------|-----------------------|---------------------------|---------------------|---------|---------------------|--------|--------|
|                                    | Demand                | Amount (?)                | 1904579.0           |         |                     |        |        |
|                                    | Amount P              | ald in Rs (?).            | 0.00                |         |                     |        |        |
|                                    | Outstand              | ng in Ris (?).            | 1904579.0           |         |                     |        |        |
|                                    |                       | PAYME                     | NT DETAIL 8         |         |                     |        |        |
| Challan No *                       | Challan Date *        | Bank*                     | Bran                | ah-     | Challan Amount (?)* | я      | emarks |
|                                    | 3                     | Select Bank               | _ Select Bran       | ch 🔔    |                     | l      | _      |
|                                    |                       |                           | 4.00                |         |                     |        |        |
|                                    | OTHER BRANCH you have | to give BRANCH NAME in th | e REMARK 8 field.   |         |                     |        |        |
| in Case, You Belect                |                       | PAYMENT DE                | TAILS               |         |                     | Detete | Modify |
| in Case, You Beled                 |                       |                           |                     |         | Remarks.            |        | 3      |
| in Case, You Belect<br>Challan No. | Challan Date          | Bank                      | Branoh              | Amount  | AND A DECK          |        |        |
| in Case, You Beleof<br>Challan No. | Challan Date          | Bank                      | Branch J            | ATROUTE |                     |        |        |
| in Case, You Select<br>Challan No. | Chailan Date          | Bank                      | Branoh              | Amount  |                     |        |        |

## Figure 5.0.0

If you have TRO Case no against your RC No. and Case No You will get it on the next section on <u>TRO Case No</u> field or if you don't have then the field will be blank. In this section you can choose any one option from the five (**Appeal, WBARB/Fast Track Court, WBTT, HC and SC**). After choosing the option you will get two more options. **Pending and disposed as** shown in figure no 6.0.0.

|                |           |                    |                     | TRAINER DEPICT         |               |                     |               |
|----------------|-----------|--------------------|---------------------|------------------------|---------------|---------------------|---------------|
| Challan No *   |           | Challan Date -     | Ba                  | snik*                  | Branoh        | Challan Amount (?)* | Remarks       |
|                |           | 1                  | Select Benk         | <u>_</u> 1(-           | Select Brench |                     |               |
|                |           |                    |                     | ADD                    |               |                     |               |
|                |           |                    |                     |                        |               |                     |               |
| : In Case, You | Select OT | HER BRANCH you hav | ve to give BRANCH N | AME In the REMARK 8 fe | rid.          |                     |               |
| Charles He     |           | an and a           | PATME               | INT DETAILS            | -             | Turning .           | Delete Modify |
| 1.1111         |           |                    | 1000                | 735235                 |               |                     |               |
|                |           |                    |                     |                        |               |                     |               |
|                |           | 0                  | TRO Case            | • No:                  |               | (                   |               |
| First Appartic |           | WEARE East         | TRO Case            | NO:                    |               | (                   |               |
| First Appeal   | ۲         | WBARB /Fast T      | TRO Case            | • No:                  | О но          | 0                   | 5C ©          |
| First Appeal   | ۲         | WBARB /Fast T      | TRO Case            | но:<br>WBIT            | . на          | 0                   | 80 0          |

## Figure 6.0.0

If you select pending option you will get two fields. Date of Filing and Date of Next Hearing in which Date of Filing is a Mandatory Field as shown in below figure 7.0.0. Select these dates and click save button.

| Challan No     Challan Date     Bank     Banch     Challan Amount (?)     Remarks       ADD     ADD     ADD     ADD     ADD     ADD     ADD       Challan No.     Challan Date     Bank     Branch     Amount     Remarks     Delete     Modify       1     01/07/2014     INDIAN BANK     KOLKATA MAIN (FOCAL)     1000     DELETE     MODIF                                                                                                    |             |              |                    | PAYMENT DETAILS     |                 |                       |                    |
|----------------------------------------------------------------------------------------------------|-------------|--------------|--------------------|---------------------|-----------------|-----------------------|--------------------|
| Image: Select Bank       Select Branch         ADD         ADD         PAYMENT DETAILS         Challan No.       Challan Date         Bank       Branch         Amount       Remarks.         DeLette       Modify         1       01/07/2014         INDIAN BANK       KOLKATA MAIN (FOCAL)         TRO Case No:         Appeal       WBARB /Fast Track Court         V PAPEAL         Pending       Disposed         Date of Next Hearing :                                                                                                    | Challan No  | Challan Date | Bank               |                     | Branch          | Challan Amount (र)    | Remarks            |
| ADD<br>PAYMENT DETAILS<br>Challan No. Challan Date Bank Branch Amount Remarks. Delete Modify<br>1 01/07/2014 INDIAN BANK KOLKATA MAIN (FOCAL) 1000 DELETE MODIF<br>TRO Case No:<br>TRO Case No:<br>Appeal  VIBARB /Fast Track Court VIBT HC SC SC<br>Date of Filing*:<br>Date of Next Hearing :<br>Save                                                                                                    |             | 1            | Select Bank        | ↓ Select            | t Branch 🔶      |                       | 1                  |
| PAYMENT DETAILS         Challan No.       Challan Date       Bank       Branch       Amount       Remarks.       Delete       Modify         1       01/07/2014       INDIAN BANK       KOLKATA MAIN (FOCAL)       1000       DELETE       MODIF         TRO Case No:         Appeal       WBARB /Fast Track Court       WBIT       HC       SC         ØPEAL       Pending       Disposed       Date of Next Hearing :       Save                                                                                                    |             |              |                    | ADD                 |                 |                       |                    |
| Challan Date     Bank     Branch     Amount     Remarks.     Delete To Modify       1     01/07/2014     INDIAN BANK     KOLKATA MAIN (FOCAL)     100     DELETE     MODIF                                                                                                    |             |              | PAYMEN             | T DETAILS           |                 |                       |                    |
| 1 01/07/2014 INDIAN BANK KOLKATA MAIN (FOCAL) 1000 DELETE MODIF<br>TRO Case No:<br>Appeal  WBARB /Fast Track Court WBTT HC SC<br>Pending<br>Date of Next Hearing :<br>Date of Next Hearing :                                                                                                    | Challan No. | Challan Date | Bank               | Branch              | Amount          | Remarks.              | Delete 🔯 Modify 📝  |
| Appeal  WBARB /Fast Track Court WBT HC SC                                                                                                    | 1           | 01/07/2014   | INDIAN BANK KO     | OLKATA MAIN (FOCAL) | 1000            |                       | DELETE             |
| Appeal  WBARB /Fast Track Court  WBIT HC SC                                                                                                    |             |              |                    |                     |                 |                       |                    |
| Appeal  WBARB /Fast Track Court  WBT HC SC                                                                                                    |             |              |                    |                     |                 |                       |                    |
| Appeal  WBARB /Fast Track Court WBT HC SC                                                                                                    |             |              |                    |                     |                 |                       |                    |
| Appeal  WBARB /Fast Track Court  WBIT HC SC                                                                                                    |             |              |                    |                     |                 |                       |                    |
| Appeal  WBARB /Fast Track Court  WBT  HC  SC                                                                                                    |             |              | TRO Case           | No:                 |                 |                       |                    |
| Appeal  WBARB /Fast Track Court  WBT HC SC                                                                                                    |             |              | 3                  |                     |                 |                       |                    |
| Image: Constraint of the second second se | Appeal (0)  | WBARB /Fast  | Track Court        | WBTT                | 0               | HC                    | SC C               |
| APPEAL     Pending     Date of Filing*:     Date of Next Hearing:     Save                                                                                                    |             |              |                    |                     |                 |                       |                    |
| Pending     Disposed     Date of Filing*:     Date of Next Hearing:     Save                                                                                                    |             |              |                    | PPEAL               |                 |                       |                    |
| Date of Filing*:                                                                                                    |             |              | Pending            |                     | O Disposed      |                       |                    |
| Date of Next Hearing :                                                                                                    |             |              | Date of Filing* :  |                     | 6               | 3                     |                    |
| Save                                                                                                    |             |              | Date of Next Heari | ing :               |                 |                       |                    |
| Save                                                                                                    |             |              |                    |                     |                 |                       |                    |
| Save                                                                                                    |             |              |                    |                     |                 |                       |                    |
|                                                                                                    |             |              |                    | Save                |                 |                       |                    |
|                                                                                                    |             |              |                    |                     |                 |                       |                    |
| Site designed, bosted and maintained by National Informatics Centre                                                                                                    |             |              |                    | Site desig          | ned, hosted and | maintained by Nationa | Informatics Centre |

## Figure 7.0.0

Another option is **Disposed**. If you select disposed option you will get three options. **Modified**, **Confirmed** and **Set Aside**.

#### a) Modified:

If you select **modified** you will find some field like Date of Filing, Case No, Tax, Interest, Penalty and Total Demand. Provide **Date if filing, case no, Tax, Interest and Penalty/Late Fee** in which Date of Filing, Case No and one of these three fields (Tax, Interest and Penalty/Late Fee) are mandatory. You have to provide all these values. You will get **Total Demand** automatically by the summation of tax interest and Penalty/Late Fee. Total Demand also can be negative in amount.

Below you will find Modified Payment Details Section. Here you again have to enter challan no, challan date, bank name, branch name, challan amount and Remarks. And click **Add** button. The summation of challan amount will be copied to **Modified/Confirmed Demand Paid** and **Outstanding in Rs** will be generated by deducting **Modified/Confirmed Demand Paid** from **Total** 

**demand(Modified/Confirmed Demand Paid-Total Demand).**If all values are provided correctly then save it by pressing **SAVE** button.

| Irst Appeal    | WBARB /               | Fast Traok Court  | 0               | WETT            | 0                        | HC       | O                | 8C     | 0      |
|----------------|-----------------------|-------------------|-----------------|-----------------|--------------------------|----------|------------------|--------|--------|
|                |                       |                   |                 |                 |                          |          |                  | -      | _      |
|                |                       | 0                 | FIRST           | APPEAL          |                          |          | _                |        |        |
|                |                       |                   | Fending         | 1               | Dispos                   | ied      |                  |        |        |
|                |                       | Date of I         | Filling* :      | Confirmed       | set                      | Aside    |                  |        |        |
|                |                       | Case No           | <b>*</b> :      |                 |                          | j        |                  |        |        |
|                | Modified/Confirm      | ned Demand Amoun  | t in Rs. :      |                 |                          |          |                  |        |        |
|                | Ba(e                  | 0                 | Interest (?):   | O               | VLate Fee (?):           | Total De | mand (?):        |        |        |
|                |                       | Modifie           | d / Confirmed D | emand Paid (    | 2                        |          |                  |        |        |
|                |                       |                   | Outstar         | ding in Rs. (?) | ):                       |          | 0                |        |        |
|                |                       |                   |                 |                 |                          |          | -                |        |        |
|                |                       |                   | PAYM            | ENT DETAIL 8    |                          |          |                  |        |        |
| Challan No*    | Challan Dala          | Select Ba         | Bank"           |                 | Branoh*<br>Select Branch | C        | hallan Amount (? | )* R   | marks  |
|                |                       |                   | -               |                 |                          |          |                  |        |        |
|                |                       |                   |                 | ADD             |                          |          |                  |        |        |
|                |                       |                   |                 |                 |                          |          |                  |        |        |
| : In Case, You | Select OTHER BRANCH p | lease give BRANCH | NAME in the R   | EMARK 8 field   |                          |          |                  |        | _      |
|                | Chailan Date          | Bank              | PARMENT         | Branoh          | Ame                      | ount     | Remarks.         | Delete | Modify |
| Challan No     |                       |                   |                 |                 |                          |          |                  |        | 1      |

## Figure 8.0.0

## b). Confirmed:

If you select Confirmed option you will get same field like Modified. But here you have to provide date of filing and Case no only. Tax, Interest, Penalty/Late fee, Total Demand, Modified/Confirmed Demand Paid and Outstanding in Rs. fields are non-editable. In this case, Value of Total Demand Modified/Confirmed Demand Paid and Outstanding in Rs. will be copied from Demand Paid, Amount

|        |   |                                      | TRO Case No:         |                |                 |            |          |    |  |
|--------|---|--------------------------------------|----------------------|----------------|-----------------|------------|----------|----|--|
| Appeal | 0 | WBARB /Fast Track Cou                | n 💿                  | WBTT           | 0               | нс         | 0        | SC |  |
|        |   |                                      |                      |                | -               |            |          |    |  |
|        |   |                                      | Pending              |                | Dispose         | ed         |          |    |  |
|        |   |                                      | lodified             | Confirmed      | C Set /         | Aside      |          |    |  |
|        |   | Da                                   | te of Filing" :      | L              | 1.1.1.1.1.1.1.1 |            |          |    |  |
|        |   | Ca                                   | ise No" :            |                |                 |            |          |    |  |
|        |   | Modified/Confirmed Demand            | Amount in Rs. :      |                |                 |            |          |    |  |
|        |   | Tax(?) :                             | Interest (7):        | PenaltyLate Fe | He (7) I        | Total Dema | ind (?): |    |  |
|        |   | 0                                    |                      | 0              | 0               |            | 0        |    |  |
|        |   | Notatean he (ve) in cases?<br>Rafend |                      |                |                 |            |          |    |  |
|        |   | Modif                                | fied / Confirmed Der | sand Paid (?)  | 1               |            | 0        |    |  |
|        |   |                                      | 1999 (M. 1997)       |                |                 |            |          |    |  |

Paid in Rs. and Outstanding in Rs. Respectively. At the end click SAVE button.

## Figure 9.0.0

**c).** Set Aside: Last option is Set Aside. If you select that then you will get two fields Date of Order and Case No which are mandatory fields. Provide these values and save it by clicking SAVE button.

|             |              | PA                                 | YMENT D     | ETAILS           |                               |          |          |          |
|-------------|--------------|------------------------------------|-------------|------------------|-------------------------------|----------|----------|----------|
| Challan No. | Challan Date | Bank                               |             | Branch           | Amount                        | Remarks. | Delete 词 | Modify 📝 |
| 1           | 01/07/2014   | INDIAN BANK                        | KOLKA       | ata main (focal) | 1000                          |          | DELETE   | MODIFY   |
|             |              | TRC                                | ) Case No:  |                  |                               |          |          |          |
| Appeal 💿    | WBARB /Fa    | st Track Court                     | 0           | WBTT             | 0                             | нс 🔘     | SC       |          |
|             |              |                                    |             | AL               |                               |          |          |          |
|             |              | Modified                           | nding       | Confirmed        | Dispose     Dispose     Set A | side     |          |          |
|             |              | Date of Or<br>Case No <sup>*</sup> | der* :<br>: |                  |                               |          |          |          |
|             |              | )                                  | <           | Save             |                               | -        |          |          |
|             |              |                                    |             |                  |                               |          |          |          |

Figure 10.0.0

After saving the data you will forward to the Acknowledgement Page as shown in Figure 11.0.0 where you can see the data you entered in your form. You can print this Acknowledge Page.

| Directorate of Commercial Taxes                                                                                 |                                                         |                  |                 |               |                  |              |                      |                                                    |                                                      |                                                                  |                                                    |                                                     |                                                        |
|----------------------------------------------------------------------------------------------------|---------------------------------------------------------|------------------|-----------------|---------------|------------------|--------------|----------------------|----------------------------------------------------|------------------------------------------------------|------------------------------------------------------------------|----------------------------------------------------|-----------------------------------------------------|--------------------------------------------------------|
| Back To Profile Logout                                                                                          |                                                         |                  |                 |               |                  |              |                      |                                                    |                                                      |                                                                  |                                                    |                                                     |                                                        |
| Assessed Dues Acknowledgement slip for the Financial Year : 2008<br>Date : 14-Jul-2014 04:19 PM                 |                                                         |                  |                 |               |                  |              |                      |                                                    |                                                      |                                                                  |                                                    |                                                     |                                                        |
|                                                                                                    | Dealer's VAT RC No. :                                   |                  |                 |               |                  |              | 19433475089          |                                                    |                                                      |                                                                  |                                                    |                                                     |                                                        |
|                                                                                                    | Dealer's CST RC No. :                                   |                  |                 |               |                  |              | 19433475283          |                                                    |                                                      |                                                                  |                                                    |                                                     |                                                        |
|                                                                                                    | Dealer's INIT Case No. :                                |                  |                 |               |                  |              | 2008-2009/43/03/V/23 |                                                    |                                                      |                                                                  |                                                    |                                                     | 1000                                                   |
|                                                                                                    | Dealer's Act :                                          |                  |                 |               |                  |              | VAT                  |                                                    |                                                      |                                                                  |                                                    |                                                     |                                                        |
|                                                                                                    | Trade Name:<br>Return Period :<br>Email Id :<br>PAN No. |                  |                 |               |                  |              | MCC ENTERTAINMENT    |                                                    |                                                      |                                                                  |                                                    |                                                     |                                                        |
| 1                                                                                                    |                                                         |                  |                 |               |                  |              | 2008                 |                                                    |                                                      |                                                                  |                                                    |                                                     |                                                        |
|                                                                                                    |                                                         |                  |                 |               |                  |              | AADPC6556G           |                                                    |                                                      |                                                                  |                                                    |                                                     |                                                        |
|                                                                                                    | Mobile No.                                              |                  |                 |               |                  |              | 9899636496           |                                                    |                                                      |                                                                  |                                                    |                                                     |                                                        |
|                                                                                                    |                                                         |                  |                 |               |                  |              |                      |                                                    |                                                      |                                                                  |                                                    |                                                     |                                                        |
| Serial<br>No                                                                                                    | Appeal<br>Authority                                     | Filing H<br>Date | Hearing<br>Date | Appeal<br>No. | Demand<br>Amount | Amou<br>Paid | nt Balance           | Appeal<br>Modified/<br>Confirmed<br>Tax<br>Payable | Appeal<br>Modified/<br>Confirmed<br>Interest<br>Paid | Appeal<br>Modified/<br>Confirmed<br>Penalty/<br>Late Fee<br>Paid | Appeal<br>Modified/<br>Confirmed<br>Net<br>Amount. | Appeal<br>Modified/<br>Confirmed<br>Amount<br>Paid. | Appeal<br>Modified/<br>Confirmed<br>Balance<br>Amount. |
| 1                                                                                                    | WBARB                                                   | 01/07/2014       |                 | 15212         | 1904579          | 0            | 1904579              | 500                                                | 150                                                  | 0                                                                | 650                                                | 0                                                   | 650                                                    |
| PRINT                                                                                                    |                                                         |                  |                 |               |                  |              |                      |                                                    |                                                      |                                                                  |                                                    |                                                     |                                                        |
| n.b. : In case payment is not made through GRIPS, copy of both sides of challans to be scanned and send it your |                                                         |                  |                 |               |                  |              |                      |                                                    |                                                      |                                                                  |                                                    |                                                     |                                                        |
| respec                                                                                                    | chire Chi                                               |                  | i iiolii        | your          | inclui e         |              |                      |                                                    |                                                      |                                                                  |                                                    |                                                     |                                                        |
|                                                                                                    | Imp                                                     | portant Links    | Disc            | laimer        |                  |              | Infor                | Site design<br>mation provid                       | ned, hosted ar<br>ded and updat                      | nd maintained<br>ted by Directo                                  | by National I<br>brate of Comm                     | nformatics Ce<br>rercial Taxes,                     | entre<br>Govt. of WB                                   |

Figure 11.0.0